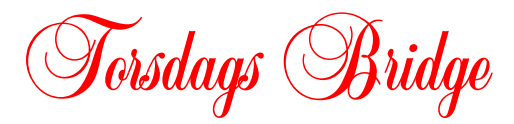

## Manual til PairsScore

- create New Event
- Event details
  - event name = blank
  - o dato
  - o session: 1,2 osv
  - o section: A, B eller C
- Scoring
  - simple MP (not Neuberg)
  - x in section scoring (kun multi)
- Select movement
  - number of tables: fx. 5
  - full Howell, Fuengirola BC (5 H 27 9 Y)
- Players name
  - select players (i databasen)
- Exit Event
- Main menu
- PairsScorer
- Event history
  - Select nr. og marker de sections (rækker) der skal spilles
  - Merge Sections (knap nederst) og der dannes en multi section
  - Retrive Event
  - Event details
  - Scoring, sæt x i section scoring (multi)
- Startliste
  - $\circ$  display reports
  - start lineup
- Bridge Unit Scorer
  - Create database
  - o launch BS
  - reset server
  - BM pro, fil dannes selv, fx "Event3-Mar20-2011.bws"
  - Efter turneringen og BM er lukket, tryk "Start receiving" og resultater kommer ind i score programmet
- Results (Displays Reports)
  - Club print (Scorecards + Contract etc) Web table